補助―マスター編集―加エグループマスター

| マスクー編集     メニューファイル     会社情報     パレット設定     相種・等級マスター     材オニュー     金物マスター     金物マスター     金物マスター     金物マスター     金物マスター     金物マスター     登屋マスター     聞口部マスター     建自補正マスター     壁合板スリーブマスター     まぐさスパン表マスター     木取りマスター     古板板取りマスター     古板板取りマスター     ご友杯マスター     ごた杯マスター     ごた杯マスター | 編集(E)<br>読込(L)<br>(保存(S) | <ul> <li>加工グループマスクー編集</li> <li>シージング対象有無別<br/>分落は材有無レイヤ別<br/>分落は材有無明</li> </ul>                                                                                                    | ×<br>編集(E)<br>追知(A)                               | (4)                                                                                                    |                                                         |
|----------------------------------------------------------------------------------------------------|--------------------------|----------------------------------------------------------------------------------------------------|---------------------------------------------------|----------------------------------------------------------------------------------------------------|---------------------------------------------------------|
| 本材単価マスター<br>金物単価マスター<br>合板単価マスター<br>加工設定マスター<br>加工プループマスター<br>愛工ットマスター<br>ダミー材マスター<br>まぐさ調整材マスター<br>さくさ調整材マスター<br>合わせ桂マスター<br>分ドマスター<br>DXFマスター<br>加工機シリアランスマスター<br>ハープショントマスター<br>ユーザーファイル出力                                                                                     | 開じる(炎)                   | 습わせ材レイヤ別<br>壁タイプ別<br>開ロセット材想<br>開ロセット材壁タイプ別<br>壁合板有無                                                                                                    | 削除(D) □ピー(C) 名称変更(B) 追加 名前 壁合板有無 終了(公)            | ►2<br><br>_ | ×<br>3<br>×                                             |
| グルーブ     壁タイブ       壁合板がり     -       壁合板なし     -                                                                                                    | 壁合板 閉口セット<br>○ -<br>× -  | <ul> <li>合わせ材 分落し材 シー</li> <li>二</li> <li>二</li></ul> | - ジング<br>村種<br>- 堅枠,上枠,下枠,頭つなき<br>- 堅枠,上枠,下枠,頭つなき | 5. 窓台, 窓まぐさ, まぐさ受け, 上枠添え<br>5. 窓台, 窓まぐさ, まぐさ受け, 上枠添え                                                                                                    | 編集(E)<br>注加(A)<br>育明余(D)<br>(本)<br>(本)<br>(本)<br>(※7(X) |

## 加工グループマスターでは、材種や対象となる条件を指定して加工データを出力できます。

- 1 〔補助 マスター編集〕の「加工グループマスター」を選択し、「編集」をクリックします。
- 2 「加工グループマスター編集」の画面が表示されますので、「追加」をクリックします。
- ③ 「追加」の画面が表示されます。

加工グループ名称を設定し、「OK」をクリックします。

- ④ 「加工グループマスター編集」の画面で追加した加工グループを選択し、「編集」をクリックします。
- ⑤「加工グループ設定編集」の画面が表示されますので、加工対象を設定します。

補助 ―マスター編集 ―加 エグループマスター

■加工データを出力するグループを設定します。

<加エグループマスター編集:追加>

| 🔛 加エグループマスター編集          | ×                                            |             |             |            |
|-------------------------|----------------------------------------------|-------------|-------------|------------|
| 分落し材有無レイヤ別<br>合わせ材レイヤ81 | 編集(E)<br>道助(A)<br>削除(D)<br>二ピー(C)<br>名称変更(B) | <b>(</b> 1) |             |            |
|                         | 追加                                           |             | ×           |            |
|                         | 名前 壁タイブ別                                     |             | OK<br>キャンセル | <b>(2)</b> |
|                         | 終了(🖄                                         |             |             | Ŭ          |

- ①「加工グループマスター編集」の画面で「追加」をクリックします。
- ②「追加」の画面が表示されます。 グループ名称を設定し、「OK」をクリックします。

補助 ―マスター編集 ―加エグループマスター

■加工グループに加工対象となる条件を設定します。

## <加エグループ設定編集:追加>

| <ul> <li>         第 加工グループマスクー環集          分落し村有無レイや別             会わせ村小イや別<br/>建築イブ別          第 加工グループ設定編集      </li> </ul> | ×<br>編集(E)…<br>適助(A)…<br>育助(A)…<br>育助(C)<br>二ビー(G)…<br>- 壁クイブ別 | 1                                                                                                    |                                                                                                    |                                                                                                    | ×                    |
|----------------------------------------------------------------------------------------------------|----------------------------------------------------------------|----------------------------------------------------------------------------------------------------|----------------------------------------------------------------------------------------------------|----------------------------------------------------------------------------------------------------|----------------------|
| ブループ                                                                                                    | 壁タイナ 壁合板 F                                                     |                                                                                                    | シージング 材種                                                                                                    | ×                                                                                                    | 編集(E)                |
|                                                                                                    |                                                                | グループ名称     外壁       望ッイブ     外壁       壁き板     ●指定       日ロセット     ●指定       合わせ材     ●指定       ジネル材     ●指定       ジャジング     ●指定                                                                                                    | <ul> <li>↓</li> <li>↓</li> <li>↓<th><u>のK</u><br/>キャンセル<br/>のみ</th><th></th></li></ul> | <u>のK</u><br>キャンセル<br>のみ                                                                                                    |                      |
|                                                                                                    | (                                                              | 7<br>対象材種<br>三枠<br>二枠<br>下枠<br>間つなぎ<br>窓台<br>窓まぐさ<br>まぐさ受け<br>上枠<br>に称<br>高台<br>窓まぐさ<br>まぐさ受け<br>上枠<br>下枠<br>間へなぎ<br>窓台<br>窓まぐさ<br>まぐさ受け<br>上や<br>や<br>下枠<br>間へなぎ<br>こ<br>た<br>で<br>き<br>で<br>さ<br>受<br>け<br>し<br>や<br>い<br>た<br>で<br>き<br>で<br>さ<br>受<br>け<br>し<br>や<br>の<br>、<br>た<br>っ<br>さ<br>、<br>で<br>さ<br>、<br>つ<br>さ<br>、<br>で<br>さ<br>、<br>つ<br>さ<br>、<br>で<br>さ<br>、<br>つ<br>さ<br>、<br>つ<br>さ<br>、<br>つ<br>さ<br>、<br>つ<br>さ<br>、<br>つ<br>う<br>し<br>や<br>添え<br>へ<br>う<br>し<br>や<br>添え<br>へ<br>う<br>し<br>た<br>や<br>ふえ<br>木<br>下<br>や<br>村<br>し<br>上や<br>た<br>、<br>う<br>た<br>う<br>こ<br>大<br>、<br>う<br>さ<br>し<br>な<br>う<br>た<br>う<br>こ<br>大<br>、<br>う<br>さ<br>し<br>作<br>下<br>地材<br>し<br>た<br>や<br>ふ<br>え<br>木<br>し<br>合<br>た<br>、<br>こ<br>本<br>う<br>こ<br>本<br>う<br>こ<br>本<br>う<br>こ<br>本<br>、<br>う<br>こ<br>本<br>し<br>作<br>下<br>地材<br>し<br>本<br>、<br>、<br>二<br>本<br>し<br>な<br>た<br>、<br>こ<br>本<br>し<br>音<br>た<br>、<br>、<br>本<br>し<br>二<br>作<br>下<br>地材<br>し<br>た<br>本<br>し<br>、<br>た<br>、<br>し<br>合<br>た<br>、<br>、<br>本<br>し<br>こ<br>作<br>一<br>地<br>村<br>し<br>し<br>た<br>、<br>、<br>本<br>し<br>こ<br>作<br>一<br>地<br>村<br>し<br>し<br>本<br>ー<br>、<br>つ<br>し<br>、<br>、<br>、<br>し<br>つ<br>た<br>ー<br>し<br>で<br>や<br>し<br>本<br>し<br>、<br>、<br>、<br>し<br>つ<br>し<br>、<br>、<br>、<br>つ<br>し<br>、<br>、<br>し<br>、<br>、<br>つ<br>し<br>、<br>し<br>、<br>、<br>つ<br>し<br>、<br>、<br>う<br>し<br>、<br>う<br>し<br>一<br>、<br>う<br>し<br>、<br>う<br>し<br>し<br>、<br>う<br>う<br>し<br>し<br>、<br>う<br>し<br>、<br>う<br>し<br>、<br>う<br>し<br>、<br>う<br>し<br>し<br>し<br>し<br>し<br>し<br>し<br>し<br>し<br>し<br>し<br>し<br>し | 〕 追加(A) □ □ □ □ □ □ □ □ □ □ □ □ □ □ □ □ □ □ □                                                                                                    | 材種追加           開産未添え未<br>谷垂未添え未<br>園総為支大山体           空港           空港           空谷           医谷           医谷           医谷           医谷           医谷           医谷           医谷           医谷           医谷           医谷           医谷           医谷           医谷           医谷           医谷           医谷           医谷           医谷           医谷           医谷           田田区           小水           夏小盤医枠           妻小盤下枠           妻小盤下枠 | х<br>(к<br>++>tz// 5 |

- 1 「加工グループマスター編集」の画面で加工グループを選択し、「編集」をクリックします。
- 2 「加工グループ設定編集」の画面が表示されますので、「追加」をクリックします。
- ③ 「追加」の画面が表示されますので、グループ名称等を設定します。
  - グループ名称:〔自動生成 加工〕で「加工対象」を選択する際のグループ名称を設定します。

2 壁タイプ

- ・指定なし:壁タイプを指定せずに加工データを出力します。
- ・内壁:内壁のみの加工データを出力します。
- ・外壁:外壁のみの加工データを出力します。
- ・界壁:界壁のみの加工データを出力します。

## 補助―マスター編集―加エグループマスター

- 登合板
  - ・指定なし:壁合板の有無を指定せずに加工データを出力します。
  - ・なし:壁合板が配置されていない壁ユニットの加工データを出力します。
  - ・あり:壁合板が配置されている壁ユニットの加工データを出力します。
- 4 開口セット
  - ・指定なし:開口セット材の有無を指定せずに加工データを出力します。
  - ・除外:開口セット材を含めずに加工データを出力します。
  - ・開口セット材のみ:開口セット材のみの加工データを出力します。
- 5 合わせ材
  - ・指定なし:合わせ材の有無を指定せずに加工データを出力します。
  - ・除外:合わせ材を含めずに加工データを出力します。
  - ・合わせ材のみ:合わせ材のみの加工データを出力します。
- 分落し材
  - ※ 分落し材は、〔補助 マスター編集〕の「材寸マスター 入力・加工用材寸」で設定します。
    - ・指定なし:分落し材の有無を指定せずに加工データを出力します。
    - ・除外:分落し材以外の加工データを出力します。
    - ・分落し材のみ:分落し材の加工データを出力します。
- 7 シージング
  - ※ シージング加工機 I/F オプション機能になります。
  - ・指定なし:シージング加工の有無を指定せずに加工データを出力します。
  - ・除外:シージング加工対象外となる壁ユニットの加工データを出力します。
  - ・シージングユニットのみ:シージング加工対象となる壁ユニットの加工データを出力します。
- ④「対象材種」で「追加」をクリックします。
- 「材種追加」の画面が表示されます。
   加工データを出力する材種を指定し、「OK」をクリックします。
   ※ 材種は、CtrlキーやShift+で複数選択できます。
- ⑥「対象材種」で登録した材種を選択し、「▲」「▼」をクリックすると、登録順序の並び替えができます。
- 7 「対象材種」で登録した材種を選択し、「削除」をクリックすると、材種が削除できます。

補助 ―マスター編 集 ―加 エ グループマスター

■加工対象を選択して〔自動生成-加工〕を実行します。

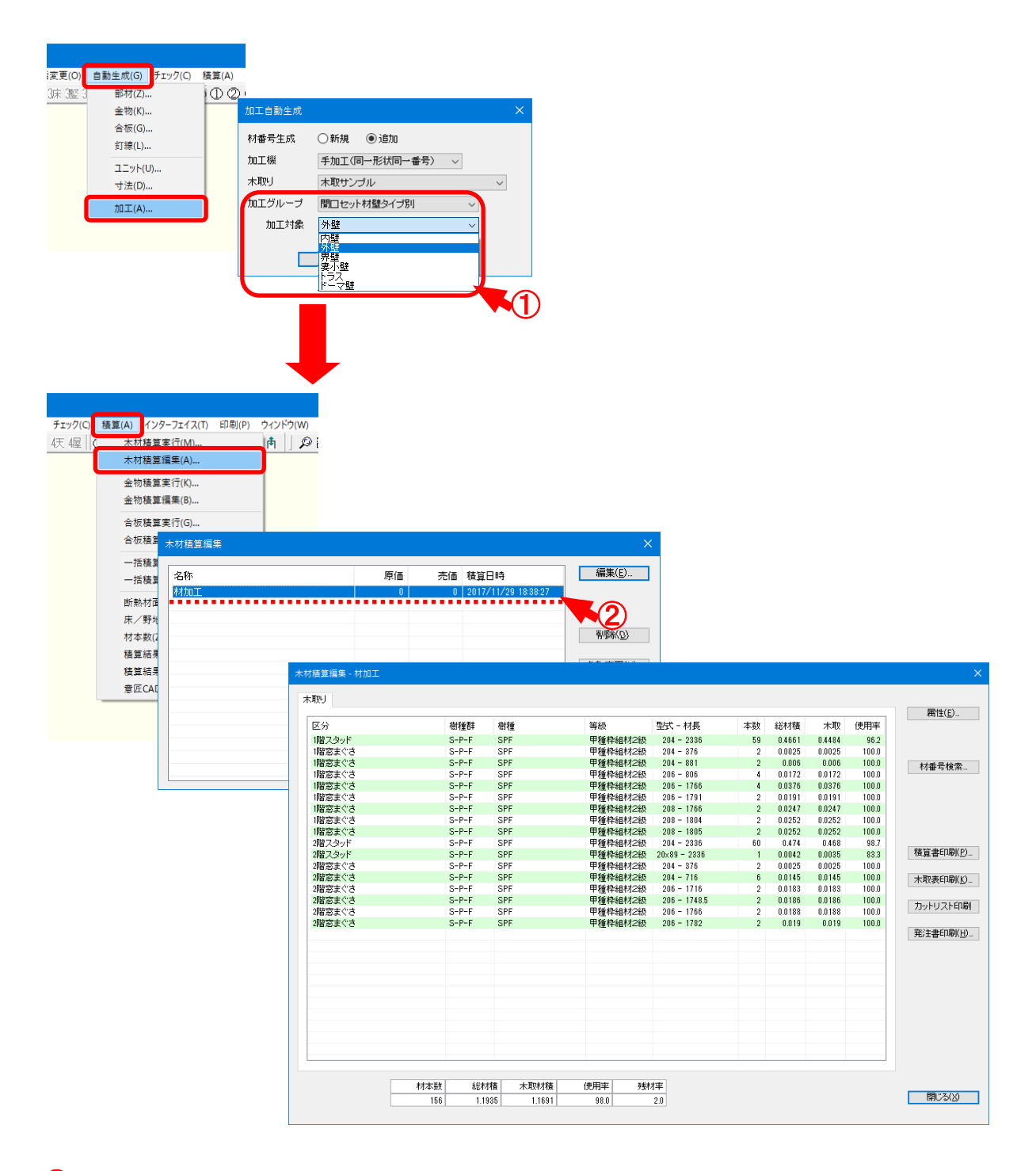

- (1) 〔自動生成 加工〕をクリックし、「加工グループマスター」で設定した加工グループと加工対象を 選択します。
- ② 加工生成実行後、〔積算 木材積算編集〕をクリックします。 「木材積算編集」の画面で「材加工」と表示された名称が①で実行した積算結果です。
- ③ 「加工グループマスター」で設定した条件の材が積算され、加工データが出力できます。